### **ModelArts Pro**

### 常见问题

文档版本01发布日期2022-12-31

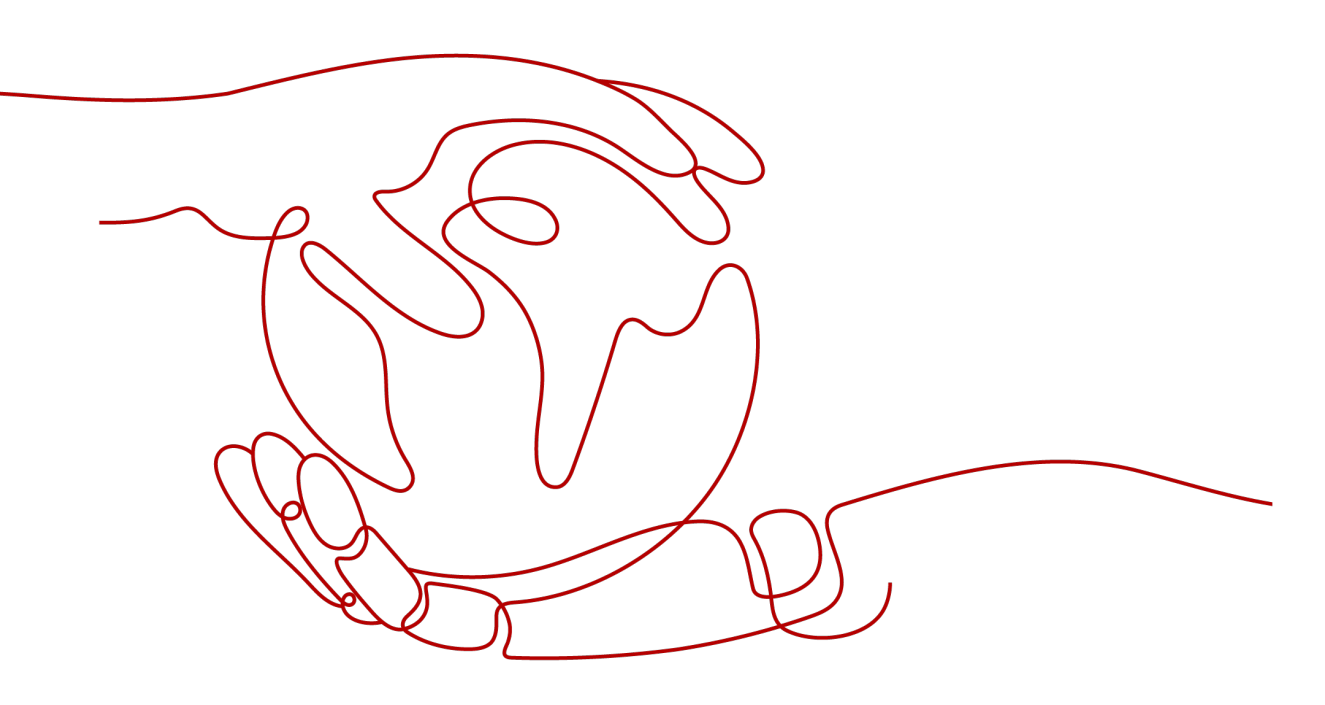

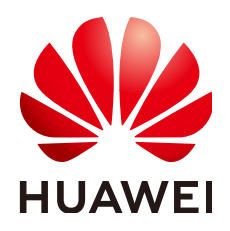

#### 版权所有 © 华为技术有限公司 2024。保留一切权利。

非经本公司书面许可,任何单位和个人不得擅自摘抄、复制本文档内容的部分或全部,并不得以任何形式传播。

#### 商标声明

#### 注意

您购买的产品、服务或特性等应受华为公司商业合同和条款的约束,本文档中描述的全部或部分产品、服务或 特性可能不在您的购买或使用范围之内。除非合同另有约定,华为公司对本文档内容不做任何明示或暗示的声 明或保证。

由于产品版本升级或其他原因,本文档内容会不定期进行更新。除非另有约定,本文档仅作为使用指导,本文 档中的所有陈述、信息和建议不构成任何明示或暗示的担保。

### 安全声明

#### 漏洞处理流程

华为公司对产品漏洞管理的规定以"漏洞处理流程"为准,该流程的详细内容请参见如下网址: https://www.huawei.com/cn/psirt/vul-response-process 如企业客户须获取漏洞信息,请参见如下网址: https://securitybulletin.huawei.com/enterprise/cn/security-advisory

| 1 ModelArts Pro 的应用场景和用户群体                  | .1         |
|---------------------------------------------|------------|
| 2 ModelArts Pro 如何收费?                       | . 3        |
| 3 ModelArts 与 ModelArts Pro 的区别             | .7         |
| 4 怎么购买 ModelArts Pro?                       | . 8        |
| 5 如何上传数据至 OBS? <sup>-</sup>                 | 11         |
| 6 使用 HiLens 套件开发可训练技能时,模型训练报错"数据集发布失败"怎么办?  | 13         |
| 7 如何提升模型训练效果?                               | 14         |
| 8 上传数据集失败如何处理?                              | 15         |
| 9 部署服务后,调用 API 失败怎么办?                       | 2 <b>8</b> |
| 10 调用文字识别套件 API,报错 ModelArts.4204 服务未开通怎么办? | 29         |

### ModelArts Pro 的应用场景和用户群体

ModelArts Pro基于华为云的先进算法和快速训练能力,提供预置工作流和模型。用户可以使用ModelArts Pro套件中特定行业场景的预置行业工作流,满足快速定制的需求,快速进行应用开发。

当前ModelArts Pro开放的预置套件有文字识别套件、自然语言处理套件和视觉套件。

#### 应用场景

特定行业下希望解决特定问题的场景。

- 文字识别套件
  - 用户认证识别
     识别证件中关键信息,节省人工录入,提升效率,降低用户实名认证成本, 准确快速便捷。
  - 快递单自动填写
     识别图片中联系人信息并自动填写快递单,减少人工输入。
  - 合同录入与审核
     自动识别结构化信息与提取签名盖章区域,有助快速审核。
- 自然语言处理套件

通用文本分类场景。

– 智能问答

通过中文分词、短文本相似度、命名实体识别等自然语言处理相关技术,计 算两个问题对的相似度,可解决问答、对话、语料挖掘、知识库构建等问 题。

- 内容推荐
   通过文本分类预测模型,精确匹配出语义相似的内容,快速构建内容推荐场景。
- 视觉套件
  - 商品识别

无人超市构建商品视觉自动识别模型,无需扫码,AI自主结账。

– 气象智能预测 基于视频和图片数据,Al识别天气现象等气象要素,实现自动化智能预测场 景 。

- HiLens套件
  - 智慧园区 园区场景下,实现车牌识别、安全帽检测等功能。

  - 智慧商超 商店和超市场景下,实现VIP识别、客流量统计等功能。

#### 用户群体

ModelArts Pro用户群体主要是各大政企,一般具有如下特点。

- 了解行业解决方案,懂得行业知识。
- 缺乏或略懂AI知识,熟悉问题场景。
- 希望解决特定场景问题,但不希望复杂开发。

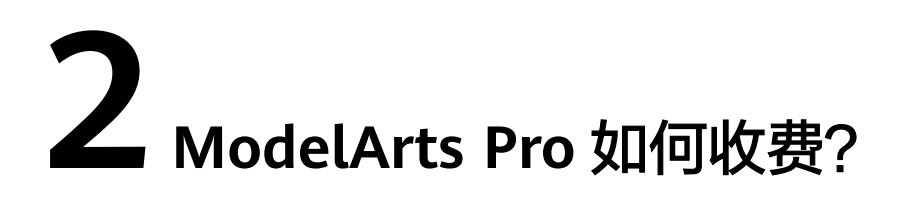

目前ModelArts Pro开放了文字识别套件、自然语言处理套件、视觉套件和HiLens套件,其中,文字识别套件、自然语言处理套件和视觉套件已商用,HiLens条件处于公测阶段。各个套件的计费项和计费模式如下:

- 文字识别套件
- 自然语言处理套件
- 视觉套件
- HiLens套件

#### 文字识别套件

- 计费项
   按API调用次数按需计费。
   只有调用成功才会计算调用次数,其中2xx状态码表示调用成功。
- 计费模式
  - 按需计费

指按照自定义模板文字识别API调用次数、阶梯价格计费,按月累计,一个自 然月后次数清零重新累计。具体计费价格请参见**文字识别价格详情**,类型选 择"自定义模板OCR"。

- 套餐包 用户可以购买套餐包,扣费时,优先在套餐包内进行抵扣。超出套餐包额 度,转回按需计费方式。具体计费价格请参见<mark>文字识别价格详情</mark>,类型选择 "自定义模板OCR"。

#### 自然语言处理套件

计费项
 自然语言处理套件具体收费项请参见表2-1,具体计费价格请参见ModelArts价格
 详情。

#### 表 2-1 自然语言处理计费项说明

| 计费项                           | 说明                           |
|-------------------------------|------------------------------|
| 训练文本分<br>类模型、训<br>练实体抽取<br>模型 | 工作流中训练模型时,会使用到ModelArts计算资源。 |
| 部署服务<br>(在线服<br>务)            | 工作流中部署在线服务时,会使用到计算型实例资源。     |

● 计费模式

按需购买。购买方式比较灵活,可以即开即停。

• 依赖服务计费

由于使用自然语言处理套件的过程中依赖对象存储服务(Object Storage Service, OBS)的使用, OBS服务会产生相应的费用。

自然语言处理套件涉及OBS收费的功能如<mark>表2-2</mark>所示,价格详情请见<mark>OBS价格详</mark> 情。

#### 表 2-2 自然语言处理套件涉及 OBS 收费功能

| 功能      | 与OBS关系                                                                                          |
|---------|-------------------------------------------------------------------------------------------------|
| 上传训练数据集 | ModelArts Pro上传的训练数据集存储在OBS中。                                                                   |
| 标注数据    | ModelArts Pro标注的数据存储在OBS中。                                                                      |
| 管理数据集   | <ul> <li>数据集存储在OBS中。</li> <li>数据集的标注信息存储在OBS中。</li> <li>支持从OBS中导入数据。</li> </ul>                 |
| 训练模型    | <ul> <li>训练模型使用的数据集存储在OBS中。</li> <li>训练模型的运行脚本存储在OBS中。</li> <li>训练模型输出的模型存储在指定的OBS中。</li> </ul> |
| 部署应用    | 将存储在OBS中的应用部署上线为在线服务。                                                                           |

#### 视觉套件

视觉套件使用过程中依赖对象存储服务(Object Storage Service,OBS )、 ModelArts服务和华为HiLens服务的使用,依赖服务会产生相应的费用。

视觉套件涉及ModelArts收费的功能如<mark>表2-3</mark>所示,价格详情请见<mark>ModelArts价格详</mark> <mark>情</mark>。

视觉套件涉及OBS收费的功能如表2-4所示,价格详情请见OBS价格详情。

视觉套件部分预置工作流部署服务至边缘设备,并在华为HiLens平台上进行模型管理 和技能管理,华为HiLens服务价格详情请见<mark>计费说明</mark>。

#### 表 2-3 视觉套件涉及 ModelArts 收费功能

| 功能   | 与ModelArts关系         |
|------|----------------------|
| 训练模型 | 训练模型使用ModelArts计算资源。 |
| 部署应用 | 部署应用使用ModelArts计算资源。 |

#### 表 2-4 视觉套件涉及 OBS 收费功能

| 功能      | 与OBS关系                                                                                          |
|---------|-------------------------------------------------------------------------------------------------|
| 上传训练数据集 | ModelArts Pro上传的训练数据集存储在OBS中。                                                                   |
| 标注数据    | ModelArts Pro标注的数据存储在OBS中。                                                                      |
| 管理数据集   | <ul><li>数据集存储在OBS中。</li><li>数据集的标注信息存储在OBS中。</li><li>支持从OBS中导入数据。</li></ul>                     |
| 训练模型    | <ul> <li>训练模型使用的数据集存储在OBS中。</li> <li>训练模型的运行脚本存储在OBS中。</li> <li>训练模型输出的模型存储在指定的OBS中。</li> </ul> |
| 部署应用    | 将存储在OBS中的应用部署上线为在线服务。                                                                           |

#### HiLens 套件

HiLens套件当前处于公测阶段,可免费试用。但是由于使用过程中依赖对象存储服务 ( Object Storage Service,OBS )、ModelArts服务和华为HiLens服务的使用,依赖 服务会产生相应的费用。

HiLens套件安全帽检测技能工作流中训练安全帽检测模型,会使用到ModelArts的计算资源,价格详情请见ModelArts价格详情。

HiLens套件涉及OBS收费的功能如表2-5所示,价格详情请见OBS价格详情。

HiLens套件部署技能至边缘设备,并在华为HiLens平台上进行模型管理和技能管理, 华为HiLens服务价格详情请见**计费说明**。

| 表 2-5 | HiLens | 套件涉及 | OBS | 收费功能 |
|-------|--------|------|-----|------|
|-------|--------|------|-----|------|

| 功能      | 与OBS关系                                                                          |
|---------|---------------------------------------------------------------------------------|
| 上传训练数据集 | ModelArts Pro上传的训练数据集存储在OBS中。                                                   |
| 管理数据集   | <ul> <li>数据集存储在OBS中。</li> <li>数据集的标注信息存储在OBS中。</li> <li>支持从OBS中导入数据。</li> </ul> |

| 功能   | 与OBS关系                 |
|------|------------------------|
| 训练模型 | ● 训练模型使用的数据集存储在OBS中。   |
|      | ● 训练模型的运行脚本存储在OBS中。    |
|      | ● 训练模型输出的模型存储在指定的OBS中。 |

## **3** ModelArts 与 ModelArts Pro 的区别

ModelArts是一站式AI开发管理平台,提供领先算法技术,保证AI应用开发的高效和推 理结果的准确,同时减少人力投入。ModelArts致力于底层模型专业开发、调参等。

ModelArts Pro根据预置工作流生成指定场景模型,无需深究底层模型开发细节。 ModelArts Pro致力于解决通用API局限性、AI算法开发门槛高等难题,提供行业AI定 制化开发套件,沉淀行业知识,让开发者聚焦自身业务,底层依托ModelArts平台。

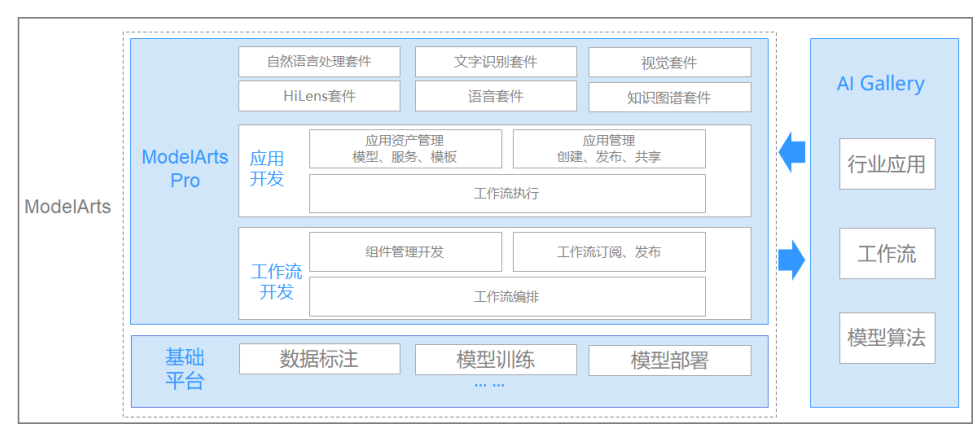

#### **图 3-1** 功能架构

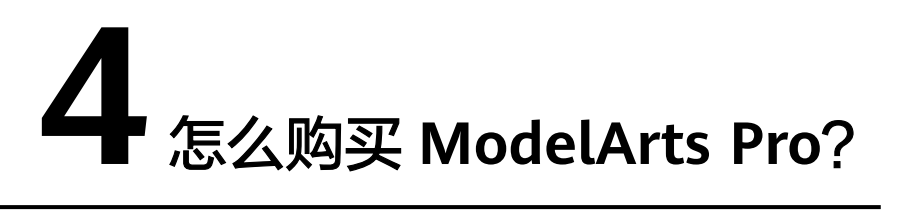

目前ModelArts Pro处于公测阶段,可免费使用ModelArts Pro,只需具备华为帐号、申请公测权限、配置访问授权,即可使用ModelArts Pro各个套件。

#### 🛄 说明

由于ModelArts Pro服务依赖OBS服务和ModelArts服务,所以在使用ModelArts Pro过程中,涉 及到OBS服务和ModelArts服务功能的使用,依赖服务会产生相应的费用,详情请见<mark>计费说明</mark>。

- 1. 注册华为帐号并开通华为云
- 2. 申请套件
- 3. 配置访问权限

#### 注册华为帐号并开通华为云

在使用华为云服务之前您需要注册华为帐号并开通华为云。通过此帐号,只需为使用 的服务付费,即可使用所有华为。

进入华为云官网,参考<mark>帐号注册</mark>指导及界面提示信息,完成帐号注册。

注册成功后即可自动登录华为云,您需要完成"实名认证"才可以正常使用服务。具体认证方式请参考<mark>帐号实名认证</mark>。

#### 申请套件

登录ModelArts Pro控制台,选择行业套件卡片并单击"申请公测",在申请公测页 面根据界面提示填写所需信息。

申请公测操作完成后,单击"前往我的公测",进入"我的公测"页面。当"审批状态"显示为"审批通过"时,表示您已经获得了该行业套件的公测权限。

申请行业套件的公测权限后,在ModelArts Pro控制台选择行业套件卡片并单击"进入 套件",即可进入行业套件的控制台。

例如单击自然语言处理套件卡片的"进入套件",即可进入自然语言处理套件的控制 台。 **图 4-1** 进入套件

| 自然语言处理套件                                          |                            |
|---------------------------------------------------|----------------------------|
| 已开通基础版                                            |                            |
| 自然语言处理套件为客户提供自然语言处理的客户高效地构建行业、领域的高精度文本处于金融、法律等行业。 | 的自定制工具,旨在帮助<br>埋模型,可应用于政府、 |
| 进入套件                                              |                            |

#### 配置访问权限

在您使用ModelArts Pro过程中,ModelArts Pro需要访问ModelArts服务的云资源,如果没有授权,相关功能将不能正常使用。因此,在使用ModelArts Pro之前,需要进行访问授权。ModelArts Pro当前仅支持使用委托授权。

- 如果已获得ModelArts委托授权,则可以直接进入ModelArts Pro控制台使用行业 套件,无需再次配置访问权限。
- 如果未获得ModelArts委托授权和访问密钥(AK/SK)授权,当进入ModelArts Pro控制台的行业套件时,会弹出"访问授权"对话框。
   在弹出的"访问授权"对话框填写授权信息,然后单击"同意授权",完成访问授权的配置。
  - "用户名"为当前需要授权的用户名,保持默认值。
  - "委托"选择"modelarts\_agency"。
  - 勾选"我已经详细阅读并同意《 ModelArts服务声明 》"。

| 图 4-2 | 访问授权 |
|-------|------|
|-------|------|

访问授权

| * 用户名 |                  |   |   |      |        |
|-------|------------------|---|---|------|--------|
| * 委托  | modelarts_agency | • | С | 自动创建 | 服务委托列表 |

- 如果未获得ModelArts委托授权,但是已获得访问密钥(AK/SK)授权,当进入 ModelArts Pro控制台的行业套件时,在弹出的"访问授权"对话框中会提示删除 密钥授权。
  - a. 单击"访问授权"对话框上方的"删除",删除旧的授权。 删除成功后,对话框中就没有删除密钥授权的提示了。

- b. 在"访问授权"对话框填写授权信息,然后单击"同意授权",完成访问授权的配置。
  - "用户名"为当前需要授权的用户名,保持默认值。
  - "委托"选择"modelarts\_agency"。
  - 勾选"我已经详细阅读并同意《ModelArts服务声明》"。

# 5 如何上传数据至 OBS?

使用ModelArts Pro进行应用开发时,您需要将数据上传至对象存储服务(OBS)桶中。您可以登录**OBS管理控制台**创建OBS桶,并在您创建的OBS桶中创建文件夹,然后再进行数据的上传,OBS上传数据的详细操作请参见《对象存储服务快速入门》。

#### 🛄 说明

- 您在创建OBS桶时,需保证您的OBS桶与ModelArts Pro在同一个区域。
- 建议根据业务情况及使用习惯,选择OBS使用方法。
  - 如果您的数据量较小(小于100MB)或数据文件少(少于100个),建议您使用控制台 上传数据。控制台上传无需工具下载或多余配置,在少量数据上传时,更加便捷高效。
  - 如果您的数据量较大或数据文件较多,建议选择OBS Browser+或obsutil工具上传。
     OBS Browser+是一个比较常用的图形化工具,支持完善的桶管理和对象管理操作。推荐使用此工具创建桶或上传对象。obsutil是一款用于访问管理OBS的命令行工具,对于熟悉命令行程序的用户,obsutil是执行批量处理、自动化任务的好的选择。
  - 如果您的业务环境需要通过API或SDK执行数据上传操作,或者您习惯于使用API和 SDK,推荐选择OBS的API或SDK方法创建桶和上传对象。

上述说明仅罗列OBS常用的使用方式和工具,更多OBS工具说明,请参见《OBS工具指 南》。

#### 创建桶

桶是OBS中存储对象的容器,在上传对象前需要先创建桶。OBS提供多种使用方式, 您可以根据使用习惯、业务场景选择不同的工具来创建桶。

| 访问方式         | 创建桶方法                      |
|--------------|----------------------------|
| 控制台          | 通过控制台创建桶                   |
| OBS Browser+ | 通过OBS Browser+创建桶          |
| obsutil      | 通过obsutil创建桶               |
| SDK          | 使用SDK创建桶,具体参考各语言开发指南的创建桶章节 |
| API          | 通过API创建桶                   |

#### 上传对象

桶创建成功后,您可以通过以下多种方式将文件上传至桶,OBS最终将这些文件以对 象的形式存储在桶中。

#### 表 5-2 不同访问方式上传对象的方法

| 访问方式         | 上传对象方法                           |
|--------------|----------------------------------|
| 控制台          | 通过控制台上传对象                        |
| OBS Browser+ | 通过OBS Browser+上传对象               |
| obsutil      | 通过obsutil上传对象                    |
| SDK          | 使用SDK上传对象,具体参考各语言开发指南的上传对<br>象章节 |
| API          | PUT上传、POST上传                     |

# 6 使用 HiLens 套件开发可训练技能时,模型 训练报错"数据集发布失败"怎么办?

#### 问题描述

在开发可训练技能过程中,训练模型时报错"数据集发布失败"。

#### 问题原因

检查训练模型的数据集,数据集中每个标签要有大于5个样本。如果存在一个标签的样本数少于5个,会导致模型训练失败。

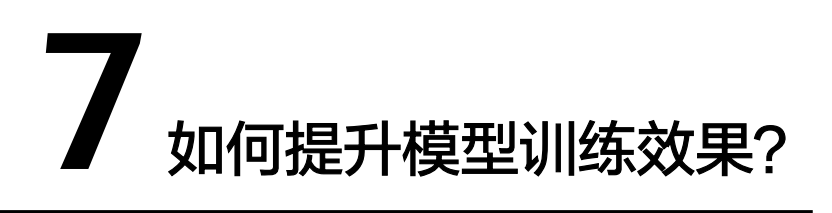

在模型构建过程中,您可能需要根据训练结果,不停的调整数据、训练参数或模型, 以获得一个满意的模型。

更新模型时,可以通过如下几方面提升模型训练效果:

- 检查是否存在训练数据过少的情况,建议每个标签的样本数不少于100个,如果低于这个量级建议扩充。
- 检查不同标签的样本数是否均衡,建议不同标签的样本数量级相同,并尽量接近,如果有的类别数据量很高,有的类别数据量较低,会影响模型整体的识别效果。
- 选择适当的学习率和训练轮次。
- 通过详细评估中的错误识别示例,有针对性地扩充训练数据。

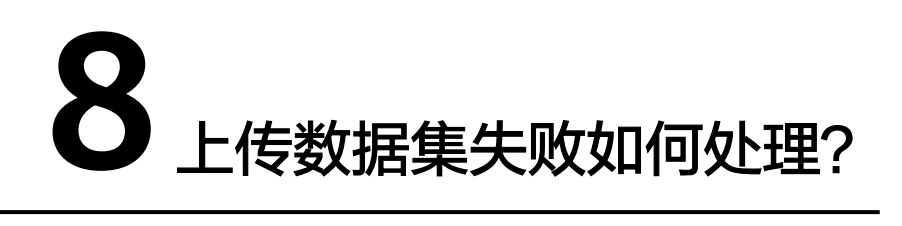

#### 问题原因

ModelArts Pro 常见问题

> 上传数据集失败,一般是因为数据集格式不对导致的。不同行业套件的工作流,对数 据集要求也不同。

首先请检查数据集是否符合要求,各个套件的数据集要求如下:

- 文字识别套件
- 自然语言处理套件
- 视觉套件
- HiLens套件

确认数据集符合要求后,将数据集上传至OBS桶。

上传数据至OBS

#### 文字识别套件

文字识别套件当前提供了单模板工作流和多模板工作流,开发应用时需要上传模板图 片,明确以哪张图片作为模板训练文字识别模型。

上传图片的要求如<mark>表8-1</mark>所示。

表 8-1 文字识别套件数据集要求

| 工作流        | 数据集要求                                                                                                    |
|------------|----------------------------------------------------------------------------------------------------|
| 单模板工作<br>流 | <ul> <li>保证图片质量:不能有损坏的图片;目前支持的格式包括JPG、JPEG、PNG、BMP。</li> <li>图片最大边不大于4096px,最小边不小于100px,且大小不超过4M。</li> </ul> |

| 工作流        | 数据集要求                                                               |
|------------|---------------------------------------------------------------------|
| 多模板工作<br>流 | <ul> <li>保证图片质量:不能有损坏的图片;目前支持的格式包括JPG、<br/>JPEG、PNG、BMP。</li> </ul> |
|            | • 图片最大边不大于4096px,最小边不小于100px,且大小不超过<br>4M。                          |
|            | <ul> <li>训练分类器的数据集要求将图片放在一个目录里,并压缩成zip文件,文件大小不应大于10M。</li> </ul>    |

#### 自然语言处理套件

自然语言处理套件使用开发应用时,需要上传文本数据用于模型训练。

数据集要求如<mark>表8-2</mark>所示。

表 8-2 自然语言处理套件数据集要求

| 工作流           | 数据集要求                                                                                               |
|---------------|----------------------------------------------------------------------------------------------------|
| 通用文本分<br>类工作流 | • 文件格式要求为txt或者csv,且编码格式为"UTF-8"格式,文件<br>大小不能超过8MB。                                                  |
|               | <ul> <li>以换行符作为分隔符,每行数据代表一个样本数据,单个样本不<br/>能有分行显示,不支持换行。</li> </ul>                                  |
|               | <ul> <li>基于已设计好的分类标签准备文本数据。每个分类标签需要准备5<br/>个及以上数据,为了训练出效果较好的模型,建议每个分类标签<br/>准备100个以上的数据。</li> </ul> |
|               | <ul> <li>针对未标注数据,将待标注的内容放在一个文本文件内,通用文本分类工作流仅支持中文文本内容的分类。</li> </ul>                                 |
|               | <ul> <li>针对已标注数据,文本分类的标注对象和标签在一个文本文件<br/>内,标注对象与标签之间,采用Tab键分隔,多个标签之间采用英<br/>文逗号分隔。</li> </ul>       |
|               | 例如,文本文件的内容如下所示。标注对象与标注内容之间采用<br>Tab键分隔。                                                             |
|               | 华为通过不断的技术创新,来应对来自全球政治环境的挑战  科技,政治<br>最近科技创业公司纷纷上市科创板  科技,经济                                         |

| 工作流            | 数据集要求                                                                                                    |
|----------------|----------------------------------------------------------------------------------------------------|
| 多语种文本<br>分类工作流 | • 文件格式要求为txt或者csv,且编码格式为"UTF-8"格式,文件<br>大小不能超过8MB。                                                                                                    |
|                | <ul> <li>以换行符作为分隔符,每行数据代表一个样本数据,单个样本不<br/>能有分行显示,不支持换行。</li> </ul>                                                                                                    |
|                | <ul> <li>文本数据至少包含2个及以上的标签。每个分类标签需要准备5个<br/>及以上数据,为了训练出效果较好的模型,建议每个分类标签准<br/>备100个以上的数据。</li> </ul>                                                                                                    |
|                | <ul> <li>多语种文本分类工作流仅支持对单语种的文本分类,当前支持文本分类的语种包括英语、法语、德语、西班牙语、葡萄牙语、阿拉伯语等。暂不支持对同一文本中含多语种的文本进行分类训练。</li> </ul>                                                                                                    |
|                | • 针对未标注数据,将待标注的内容放在一个文本文件内。                                                                                                    |
|                | <ul> <li>针对已标注数据,文本分类的标注对象和标签在一个文本文件内,标注对象与标签之间,采用Tab键分隔,多个标签之间采用英文逗号分隔。</li> <li>例如,文本文件的内容如下所示。标注对象与标注内容之间采用</li> </ul>                                                                                                    |
|                | TAD键方响。<br>It feels very good, and the reaction speed is very fast. positive<br>I bought one three months ago and used it very well and decisively replaced the<br>old phone. positive<br>How can the power become hot even if the battery is not charged for a while?<br>negative<br>The headphones are great. Some subwoofers feel very tight in the ears and won'<br>t fall off. positive |
| 通用实体抽<br>取工作流  | • 文件格式要求为txt或者csv,且编码格式为"UTF-8"格式,文件<br>大小不能超过8MB。                                                                                                    |
|                | <ul> <li>以换行符作为分隔符,每行数据代表一个样本数据,单个样本不<br/>能有分行显示,不支持换行。</li> </ul>                                                                                                    |
|                | <ul> <li>基于已设计好的实体标签准备文本数据。每个实体标签需要准备<br/>20个及以上数据,为了训练出效果较好的模型,建议每个实体标<br/>签准备100个以上的数据。</li> </ul>                                                                                                    |
|                | • 本工作流只支持上传未标注数据,将待标注的内容放在一个文本<br>文件内。                                                                                                    |

#### 🛄 说明

- txt文件编码保存为"UTF-8"格式:
  - 1. 打开txt文件。
  - 2. 单击左上角的"文件",选择"另存为"。
  - 3. "编码"选择"UTF-8"格式。
- csv文件编码保存为"UTF-8"格式:
  - 1. 右键单击csv文件,"打开方式"选择"记事本"。
  - 2. 单击左上角的"文件",选择"另存为"。
  - 3. "编码"选择"UTF-8"格式。

#### 视觉套件

使用视觉套件开发应用时,需要上传图片数据训练模型。

上传的数据集要求如<mark>表8-3</mark>所示。

| 表 8-2 | 3 视觉套 | 件数据集要求 |
|-------|-------|--------|
|-------|-------|--------|

| 工作流   | 数据集要求                                                                                                    |
|-------|----------------------------------------------------------------------------------------------------|
| 零售商品识 | • 文件名规范,不能有中文,不能有+、空格、制表符。                                                                                                    |
| 別工作流  | <ul> <li>保证图片质量:不能有损坏的图片;目前支持的格式包括JPG、<br/>JPEG、PNG、BMP。</li> </ul>                                                                                                    |
|       | <ul> <li>为了保证模型的预测准确度,训练样本跟真实使用场景尽量相似。</li> </ul>                                                                                                    |
|       | <ul> <li>为保证模型的泛化能力,数据集尽量覆盖所有标签的图片。</li> </ul>                                                                                                    |
|       | <ul> <li>基于已设计好的商品标签准备图片数据。每个商品标签需要准备<br/>20个数据以上,为了训练出效果较好的模型,建议每个商品标签<br/>准备200个以上的数据。</li> </ul>                                                                              |
|       | • 针对未标注数据,要求将图片放在一个目录里,示例如下所示。                                                                                                    |
|       |                                                                                                    |
|       | – 如果导入位置为OBS,用户需具备此OBS路径的读取权限。                                                                                                    |
|       | – 只支持JPG、JPEG、PNG、BMP格式的图片。                                                                                                    |
|       | <ul> <li>针对已标注数据,要求用户将标注对象和标注文件存储在同一目录,并且一一对应,如标注对象文件名为<br/>"IMG_20180919_114745.jpg",那么标注文件的文件名应为<br/>"IMG_20180919_114745.xml"。</li> <li>物体检测的标注文件需要满足PASCAL VOC格式。</li> </ul> |
|       | 零售商品工作流标注时需要勾勒出商品形状,必须使用多边形标<br>注框。如果标注框坐标超过图片,将无法识别该图片为已标注图<br>片。                                                                                                    |
|       | 更多详情请见准备数据。                                                                                                    |

| 工作流          | 数据集要求                                                                                                    |
|--------------|----------------------------------------------------------------------------------------------------|
| 热轧钢板表        | <ul> <li>文件名规范,不能有中文,不能有+、空格、制表符。</li> </ul>                                                                                                    |
| 面缺陷检测<br>工作流 | • 保证图片质量:不能有损坏的图片;目前支持的格式包括JPG、<br>JPEG、PNG、BMP,且单张图片大小不能超过5MB,且单次上传<br>的图片总大小不能超过8MB。                                                                                                    |
|              | <ul> <li>为了保证模型的预测准确度,训练样本跟真实使用场景尽量相似。</li> </ul>                                                                                                    |
|              | <ul> <li>为保证模型的泛化能力,数据集尽量覆盖所有标签的图片。</li> </ul>                                                                                                    |
|              | <ul> <li>基于已设计好的热轧钢板表面缺陷标签准备图片数据。每个分类<br/>标签需要准备20个数据以上,为了训练出效果较好的模型,建议<br/>每个分类标签准备200个以上的数据。</li> </ul>                                                                                                    |
|              | • 针对未标注数据,要求将图片放在一个目录里,示例如下所示。                                                                                                    |
|              | dataset-import-example<br>IMG_20180919_114732.jpg<br>IMG_20180919_114745.jpg<br>IMG_20180919_114945.jpg                                                                                                    |
|              | – 如果导入位置为OBS,用户需具备此OBS路径的读取权限。                                                                                                    |
|              | - 只支持JPG、JPEG、PNG、BMP格式的图片。                                                                                                    |
|              | <ul> <li>针对已标注数据,要求用户将标注对象和标注文件存储在同一目录,并且一一对应,如标注对象文件名为<br/>"IMG_20180919_114745.jpg",那么标注文件的文件名应为<br/>"IMG_20180919_114745.xml"。</li> <li>热轧钢板表面缺陷检测工作流标注时标注框包含缺陷即可,因此<br/>建议使用矩形标注框标注图片。如果标注框坐标超过图片,将无<br/>法识别该图片为已标注图片。</li> </ul> |
|              | 物体检测的标注文件需要满足PASCAL VOC格式。                                                                                                    |
|              | 更多详情请见 <mark>准备数据</mark> 。                                                                                                    |

| 工作流                       | 数据集要求                                                                                                    |
|---------------------------|----------------------------------------------------------------------------------------------------|
| <b>工作流</b><br>云状识别工<br>作流 | <ul> <li>数据集要求</li> <li>文件名规范,不能有中文,不能有+、空格、制表符。</li> <li>保证图片质量,不能有损坏的图片。目前支持的格式包括JPG、JPEG、PNG、BMP。</li> <li>不要把明显不同的多个任务数据放在同一个数据集内。</li> <li>为了保证模型的预测准确度,训练样本跟真实使用场景尽量相似。</li> <li>为保证模型的泛化能力,数据集尽量覆盖可能出现的各种场景。</li> <li>每一类数据尽量多,尽量均衡。每个分类标签需要准备20个数据以上,为了训练出效果较好的模型,建议每个分类标签准备200个以上的数据。</li> <li>针对未标注数据,要求将图片放在一个目录里,示例如下所示。</li> <li>dataset-import-example<br/>IMG_20180919_114732.jpg<br/>IMG_20180919_114745.jpg<br/>IMG_20180919_114945.jpg</li> <li>如果导入位置为OBS,用户需具备此OBS路径的读取权限。</li> </ul> |
|                           | <ul> <li>如果等八位直为OB3,用户需要备此OB3路径的读取仪限。</li> <li>只支持JPG、JPEG、PNG、BMP格式的图片。</li> <li>针对已标注数据,云状识别工作流仅支持一张图片识别单个标签,支持如下两种数据格式。</li> <li>相同标签的图片放在一个目录里,并且目录名字即为标签名。<br/>当存在多层目录时,则以最后一层目录为标签名。<br/>示例如下所示,其中"cumulus"和"stratus"分别为标签名。</li> <li>dataset-import-example</li> <li>cumulus<br/>10.jpg<br/>11.jpg<br/>12.jpg</li> <li>stratus<br/>1.jpg<br/>2.jpg</li> </ul>                                                                                                    |
|                           | 3.jpg         - 当目录下存在对应的txt文件时,以txt文件内容作为图像的标签,优先级高于第一种格式。         示例如下所示,"import-dir-1"和"imort-dir-2"为导入子目录。         dataset-import-example         import-dir-1         10.jpg         10.txt         11.jpg         11.txt         12.jpg         12.txt         import-dir-2         1.jpg         1.txt         2.jpg         2.txt                                                                                                    |
|                           | stratus                                                                                                    |

| 工作流 | 数据集要求                                                          |
|-----|----------------------------------------------------------------|
|     | 只支持JPG、JPEG、PNG、BMP格式的图片。单张图片大小不<br>能超过5MB,且单次上传的图片总大小不能超过8MB。 |

| 工作流     | 数据集要求                                                                                                    |
|---------|----------------------------------------------------------------------------------------------------|
| 刹车盘识别   | • 文件名规范,不能有中文,不能有+、空格、制表符。                                                                                                    |
| 上作流<br> | • 保证图片质量:不能有损坏的图片;目前支持的格式包括JPG、<br>JPEG、PNG、BMP。                                                                                         |
|         | • 不要把明显不同的多个任务数据放在同一个数据集内。                                                                                                    |
|         | <ul> <li>为了保证模型的预测准确度,训练样本跟真实使用场景尽量相似。</li> </ul>                                                                                        |
|         | • 为保证模型的泛化能力,数据集尽量覆盖可能出现的各种场景。                                                                                                    |
|         | <ul> <li>每一类数据尽量多,尽量均衡。每个分类标签需要准备20个数据<br/>以上,为了训练出效果较好的模型,建议每个分类标签准备200个<br/>以上的数据。</li> </ul>                                          |
|         | <ul> <li>针对未标注数据,要求将图片放在一个目录里,示例如下所示。</li> <li>dataset-import-example<br/>IMG_20180919_114732.jpg<br/>IMG_20180919_114735.jpg</li> </ul> |
|         | IMG_20180919_114945.jpg                                                                                                    |
|         | – 如果导入位置为OBS,用户需具备此OBS路径的读取权限。                                                                                                    |
|         | – 只支持JPG、JPEG、PNG、BMP格式的图片。                                                                                                    |
|         | <ul> <li>针对已标注数据,刹车盘识别工作流仅支持一张图片识别单个标签,支持如下两种数据格式。</li> </ul>                                                                            |
|         | - 相同标签的图片放在一个目录里,并且目录名字即为标签名。<br>当存在多层目录时,则以最后一层目录为标签名。<br>示例如下所示,其中"ventilation"和"physical"分别为标<br>签名。                                  |
|         | dataset-import-example<br>ventilation<br>10.jpg<br>11.jpg<br>12.jpg                                                                      |
|         | └─physical<br>1.jpg<br>2.jpg<br>3.jpg                                                                                                    |
|         | - 当目录下存在对应的txt文件时,以txt文件内容作为图像的标<br>签,优先级高于第一种格式。<br>示例如下所示,"import-dir-1"和"imort-dir-2"为导入子<br>目录。                                      |
|         | dataset-import-example<br>import-dir-1<br>10.jpg<br>10.txt<br>11.jpg<br>11.txt<br>12.jpg<br>12.txt<br>import-dir-2<br>1.jpg<br>1.txt     |
|         | 2.jpg<br>2.txt                                                                                                    |
|         | 单标签的标签文件示例,如1.txt文件内容如下所示:<br>ventilation                                                                                                |

| 工作流            | 数据集要求                                                                                                    |
|----------------|----------------------------------------------------------------------------------------------------|
|                | 只支持JPG、JPEG、PNG、BMP格式的图片。单张图片大小不<br>能超过5MB,且单次上传的图片总大小不能超过8MB。                                                                                                    |
| 无监督车牌<br>检测工作流 | <ul> <li>文件名规范,不能有中文,不能有+、空格、制表符。</li> <li>保证图片质量:不能有损坏的图片;目前支持的格式包括JPG、JPEG、PNG、BMP,单张图片大小不能超过5MB,目单次上传的图片总大小不能超过8MB。</li> <li>不要把明显不同的多个任务数据放在同一个数据集内。</li> <li>为了保证模型的预测准确度,训练样本跟真实使用场景尽量相似。</li> <li>为保证模型的泛化能力,数据集尽量覆盖可能出现的各种场景。</li> <li>数据集样本数应大于100,用于测试的已标注数据应不少于20张,样本数达1万张以上性能更优。</li> <li>为了准确率,建议数据集中标注数据占总数据量的10%,用于测试模型,其余90%无需标注。</li> <li>针对未标注数据,要求将图片放在一个目录里,示例如下所示。</li> <li>dataset-import-example<br/>IMG_20180919_114732.jpg<br/>IMG_20180919_114735.jpg<br/>IMG_20180919_114745.jpg</li> <li>如果导入位置为OBS,用户需具备此OBS路径的读取权限。</li> <li>针对已标注数据,要求用户将标注对象和标注文件存储在同一目录,并且一一对应,如标注对象文件名为<br/>"IMG_20180919_114745.jpg",那么标注文件的文件名应为<br/>"IMG_20180919_114745.jpg",那么标注文件的文件名应为<br/>"IMG_20180919_114745.xml"。</li> <li>物体检测的标注文件需要满足PASCAL VOC格式。无监督车牌检测工作流标注时标注框需要包含车牌,必须使用矩形标注框。如果标注框坐标超过图片,将无法识别该图片为已标注图片。</li> <li>更多详情请见<b>准备数据</b>。</li> </ul> |

#### HiLens 套件

使用HiLens套件开发技能时,需要提前准备用于模型训练的数据。

HiLens安全帽检测技能开发时,数据集要求如下:

- 文件名规范,不能有中文,不能有+、空格、制表符。
- 保证图片质量:不能有损坏的图片;目前支持的格式包括jpg、jpeg、bmp、 png。
- 为了保证模型的预测准确度,训练样本跟真实使用场景尽量相似。
- 为保证模型的泛化能力,数据集尽量覆盖所有标签的图片,且数据集中每个标签 要有大于5个样本。
- 针对未标注数据,要求将图片放在一个目录里,示例如下所示。

<sup>-</sup>dataset-import-example IMG\_20180919\_114732.jpg IMG\_20180919\_114745.jpg IMG\_20180919\_114945.jpg

- 如果导入位置为OBS,用户需具备此OBS路径的读取权限。
- 只支持JPG、JPEG、PNG、BMP格式的图片。
- 针对已标注数据,要求用户将标注对象和标注文件存储在同一目录,并且一一对应,如标注对象文件名为"IMG\_20180919\_114745.jpg",那么标注文件的文件名应为"IMG\_20180919\_114745.xml"。

物体检测的标注文件需要满足PASCAL VOC格式,格式详细说明请参见表8-4。

示例:

-dataset-import-example IMG\_20180919\_114732.jpg IMG\_20180919\_114732.xml IMG\_20180919\_114745.jpg IMG\_20180919\_114745.xml IMG\_20180919\_114945.jpg IMG\_20180919\_114945.xml

标注文件的示例如下所示:

<?xml version="1.0" encoding="UTF-8" standalone="no"?> <annotation> <folder>NA</folder> <filename>bike\_1\_1593531469339.png</filename> <source> <database>Unknown</database> </source> <size> <width>554</width> <height>606</height> <depth>3</depth> </size> <segmented>0</segmented> <object> <name>Dog</name> <pose>Unspecified</pose> <truncated>0</truncated> <difficult>0</difficult> <occluded>0</occluded> <bndbox> <xmin>279</xmin> <ymin>52</ymin> <xmax>474</xmax> <ymax>278</ymax> </bndbox> </object> <object> <name>Cat</name> <pose>Unspecified</pose> <truncated>0</truncated> <difficult>0</difficult> <occluded>0</occluded> <br/>
<br/>
hdbox> <xmin>279</xmin> <ymin>198</ymin> <xmax>456</xmax> <ymax>421</ymax> </bndbox> </object>

</annotation>

只支持JPG、JPEG、PNG、BMP格式的图片,单张图片大小不能超过5MB,且单次上传的图片总大小不能超过8MB。

#### 表 8-4 PASCAL VOC 格式说明

| 字段        | 是否<br>必选 | 说明                                                                                                    |
|-----------|----------|----------------------------------------------------------------------------------------------------|
| folder    | 是        | 表示数据源所在目录。                                                                                                    |
| filename  | 是        | 被标注文件的文件名。                                                                                                    |
| size      | 畏        | 表示图像的像素信息。<br>• width:必选字段,图片的宽度。<br>• height:必选字段,图片的高度。<br>• depth:必选字段,图片的通道数。                                                                                                    |
| segmented | 甩        | 表示是否用于分割。                                                                                                    |
| object    | 是        | 表示物体检测信息,多个物体标注会有多个object<br>体。<br>• name:必选字段,标注内容的类别。<br>• pose:必选字段,标注内容的拍摄角度。<br>• truncated:必选字段,标注内容是否被截断(0表示完整)。<br>• occluded:必选字段,标注内容是否被遮挡(0表示完整)。<br>• occluded:必选字段,标注目标是否难以识别(0表示未遮挡)<br>• difficult:必选字段,标注目标是否难以识别(0表示容易识别)。<br>• confidence:可选字段,标注目标的置信度,取值范围0-1之间。<br>• bndbox:必选字段,标注框的类型,可选值请参见表8-5。 |

#### 表 8-5 标注框类型描述

| type  | 形状 | 标注信息                  |
|-------|----|-----------------------|
| point | 点  | 点的坐标。                 |
|       |    | <x>100<x></x></x>     |
|       |    | <y>100<y></y></y>     |
| line  | 线  | 各点坐标。                 |
|       |    | <x1>100<x1></x1></x1> |
|       |    | <y1>100<y1></y1></y1> |
|       |    | <x2>200<x2></x2></x2> |
|       |    | <y2>200<y2></y2></y2> |

| type    | 形状  | 标注信息                          |
|---------|-----|-------------------------------|
| bndbox  | 矩形框 | 左上和右下两个点坐标。                   |
|         |     | <xmin>100<xmin></xmin></xmin> |
|         |     | <ymin>100<ymin></ymin></ymin> |
|         |     | <xmax>200<xmax></xmax></xmax> |
|         |     | <ymax>200<ymax></ymax></ymax> |
| polygon | 多边形 | 各点坐标。                         |
|         |     | <x1>100<x1></x1></x1>         |
|         |     | <y1>100<y1></y1></y1>         |
|         |     | <x2>200<x2></x2></x2>         |
|         |     | <y2>100<y2></y2></y2>         |
|         |     | <x3>250<x3></x3></x3>         |
|         |     | <y3>150<y3></y3></y3>         |
|         |     | <x4>200<x4></x4></x4>         |
|         |     | <y4>200<y4></y4></y4>         |
|         |     | <x5>100<x5></x5></x5>         |
|         |     | <y5>200<y5></y5></y5>         |
|         |     | <x6>50<x6></x6></x6>          |
|         |     | <y6>150<y6></y6></y6>         |
| circle  | 圆形  | 圆心坐标和半径。                      |
|         |     | <cx>100<cx></cx></cx>         |
|         |     | <cy>100<cy></cy></cy>         |
|         |     | <r>50<r></r></r>              |

#### 上传数据至 OBS

使用ModelArts Pro进行应用开发时,您需要将数据上传至OBS桶中。

- 1. 首先需要获取访问OBS权限,在未进行委托授权之前,无法使用此功能。您需要 提前获得OBS授权,详情请见<mark>配置访问权限</mark>。
- 2. 已创建用于存储数据的OBS桶及文件夹,且数据存储的OBS桶与ModelArts Pro在同一区域(目前仅支持华为-北京四),详情请见<mark>创建OBS桶</mark>。
- 3. 上传数据至OBS,OBS上传数据的详细操作请参见《对象存储服务快速入门》。

#### 🛄 说明

- 您在创建OBS桶时,需保证您的OBS桶与ModelArts Pro在同一个区域。
- 建议根据业务情况及使用习惯,选择OBS使用方法。
  - 如果您的数据量较小(小于100MB)或数据文件较少(少于100个),建议您使用控制台上传数据。控制台上传无需工具下载或多余配置,在少量数据上传时,更加便捷高效。
  - 如果您的数据量较大或数据文件较多,建议选择OBS Browser+或obsutil工具上 传。OBS Browser+是一个比较常用的图形化工具,支持完善的桶管理和对象管理 操作。推荐使用此工具创建桶或上传对象。obsutil是一款用于访问管理OBS的命 令行工具,对于熟悉命令行程序的用户,obsutil是执行批量处理、自动化任务较 好的选择。
  - 如果您的业务环境需要通过API或SDK执行数据上传操作,或者您习惯于使用API和SDK,推荐选择OBS的API或SDK方法创建桶和上传对象。

上述说明仅罗列OBS常用的使用方式和工具,更多OBS工具说明,请参见《OBS工具指 南》。

## 9 部署服务后,调用 API 失败怎么办?

在ModelArts Pro使用预置工作流部署服务后,可通过调用API和SDK调用已部署的在 线服务。如果调用API失败,可根据返回的错误码及错误信息解决问题,具体的错误码 说明请见<mark>表9-1</mark>。

#### 表 9-1 API 调用指导

| 行业套件         | 调用API方法     | 错误码      |
|--------------|-------------|----------|
| 文字识别<br>套件   | OCR_API参考   | OCR错误码   |
| 自然语言<br>处理套件 | NLP_API参考   | NLP错误码   |
| 视觉套件         | Image_API参考 | Image错误码 |

# **10** 调用文字识别套件 API,报错 ModelArts.4204 服务未开通怎么办?

#### 问题现象

子账号在使用自定义OCR(ModelArts Pro文字识别套件)生成的api时,出现如下报 错。表示用户,没有OCR权限或没有开通ModelArts Pro服务。

"ModelArts.4204"、"Request API error. The API xxx is not subscribed.

#### 处理步骤

1. 子账号(IAM用户)需要联系主账户授予使用OCR服务的权限。为IAM用户授权过 程请参见<mark>为IAM用户分配权限、IAM用户登录并验证权限</mark>。

授权时,子账号所在的用户组,需要设置为OCR FullAccess权限。

#### **图 10-1** 用户组权限

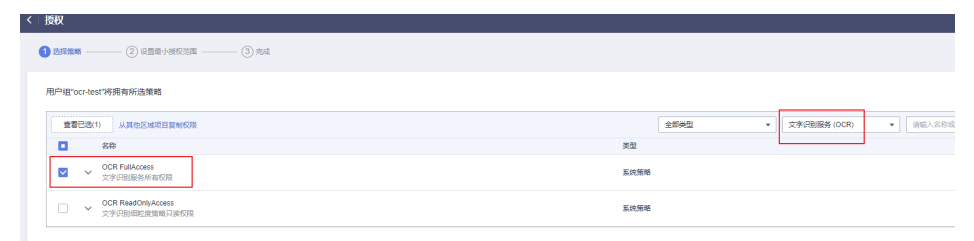

- 2. 授权后,子账号登录自定义OCR(ModelArts Pro)页面,服务会自动开通。
- 3. 在子用户已经具备OCR权限,并开通ModelArts Pro后,如果仍然无法调用,请检查子用户是否有"编程访问权限"。

#### **图 10-2** 编程访问权限

| 统一身份认证服务 | 用户 /                                                  |
|----------|-------------------------------------------------------|
| 用户 1     | <sup>用户含称</sup> 01 为子用户开启"编程访问"权限 <sup>用户ID</sup> fad |
| 用户组      |                                                       |
| 权限管理  ▼  | 描述 - <u>2</u> 3MT+08:00                               |
| 项目委托     | 外部导份ID - 2 立 修改访问方式 ×                                 |
| 身份提供商    | ▲ 您修放的访问方式可能会限制该用户访问华为云服务,请点击"这里"了解详 × 信。             |
| 安全设置     | 所属用户组 安全设置 前印方式 3 「 端程访问 マ 管理控制台访问                    |
|          | 加入到用户相                                                |